# **Instalare cu DrakX**

# Smageia

## #######

| #######################################                  | 1          |
|----------------------------------------------------------|------------|
| 1. ######### ## ######### ######## ###                   | 1          |
| 1.1. ##################################                  | 1          |
| 1.2. #####                                               | 1          |
| 1.3. ###################################                 | 3          |
| 1.4. ###################################                 | 3          |
| 2. #####. #############################                  | 6          |
| 2.1. ####### ###########################                 | 6          |
| 2.2. ######## ## ### ###### ## #########                 | 6          |
| 2.3. ###################################                 |            |
| 3 ####### ###### ## ## ## #############                  |            |
| Δ ####### ## ###### ########                             | 10         |
| Δ1 ######## ## #######                                   | 10         |
| 4.2 #### #######                                         | 11         |
|                                                          | 11         |
| 5. ####################################                  | 12         |
| 0. ###########<br>7 ##########                           | 12         |
| 7. <del>пппппппп</del><br>8. #############               | 13         |
| 0. ####################################                  | . 13       |
| 8.1. ######## ##########################                 | 16         |
| 0.2. ###################################                 | . 10       |
| 0. <i>3. ###################################</i>         | . 17<br>19 |
| 0.4. ####### #### ######################                 | 10         |
| 0.3. ######### ## ####                                   | 20         |
| 9. #########<br>0.1 #################################### | . 20       |
| 9.1. ###### ############################                 | 20         |
| 9.2. ###################################                 | 21         |
| 9.5. ###################################                 | 23         |
| 9.4. ###################################                 | 23         |
| 9.5. ###################################                 | . 25       |
| 10. #### ###############################                 | 26         |
| 10.1. ######## ####### #################                 | . 26       |
| 10.2. ###################################                | . 26       |
| 10.3. #### ##############################                | 27         |
|                                                          | 28         |
|                                                          | 28         |
| 11.2. ####### ## ###### # (###############               | 29         |
| 11.3. ######## #########################                 | 30         |
| 12. ####################################                 | 31         |
| 12.1. ####2                                              | 31         |
| 12.2. ###########################                        | . 32       |
| 12.3. ##### #############################                | 34         |
| 13. ####################################                 | . 34       |
| 13.1. ##################################                 | . 34       |
| 13.2. ###################################                | 35         |
| 13.3. ##################################                 | . 36       |
| 13.4. ###################################                | . 36       |
| 14. ######                                               | 37         |
| 14.1. ##################################                 | 37         |
| 14.2. ###################################                | 38         |
| 15. ####################################                 | 39         |
| 16. ######### ######                                     | 40         |

| 17. #################################### | 41 |
|------------------------------------------|----|
| 17.1. #######                            | 41 |
| 18. ##### ## ##################          | 42 |
| 19. ########                             | 43 |
| 20. #################################### | 44 |
| 21. #############                        | 45 |
| 22. ###################################  | 45 |
| 22. ###################################  | 45 |

##### ## ######

| 1. | . ### ###### ########################## | <br>19 |
|----|-----------------------------------------|--------|
| 2. | . #### #### #########                   | <br>19 |

# Instalare cu DrakX

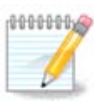

# 1. Selecta#i #i utiliza#i imaginile ISO

#### 1.1. Introducere

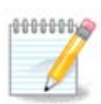

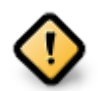

## **1.2.** Medii

#### 1.2.1. Defini#ie

### ### ##### ###### ##### ##### [####://###.#############/].

### 1.2.2. Mediile de instalare clasice

#### 1.2.2.1. Caracteristici comune

#### 1.2.3. Mediile Live

#### 1.2.3.1. Caracteristici comune

#### 1.2.3.2. Live DVD Plasma

#### 1.2.3.3. LiveDVD GNOME

#### 1.2.3.4. Live DVD Xfce

#### 1.2.4. Net install media

#### 1.2.4.1. Caracteristici comune

#### 1.2.4.2. netinstall.iso

#### 1.2.4.3. netinstall-nonfree.iso

### 1.3. Desc#rcarea #i verificarea mediilor

#### 1.3.1. Desc#rcare

##### ## Save File, #### ##### OK.

#### 1.3.2. Checking the integrity of the downloaded media

- ## ### ### ##5###, ####: ##5### ####/##/###/####/####.###
- ## ### ### ###1###, ####: ###1### ####/##/####/####/####.###
- ## ### ### ###512###, ####: ###512### ####/##/###/####/####.###

######:

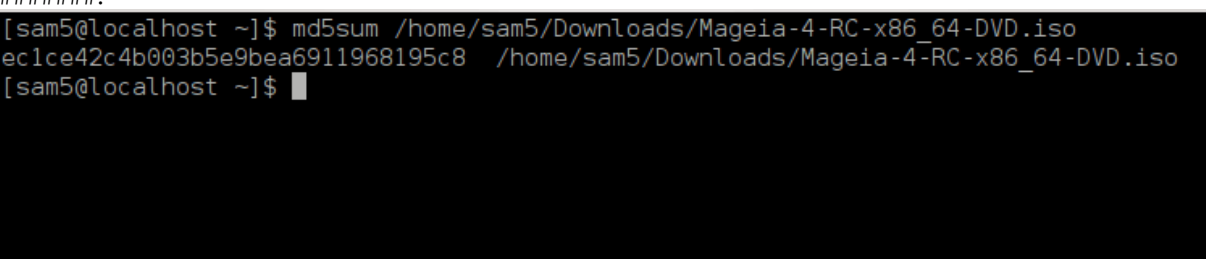

## 1.4. Inscrip#iona#i sau copia#i imaginea ISO

1.4.1. Inscrip#ionarea imaginii ISO pe un CD/DVD

1.4.2. Pune#i imaginea ISO pe o cheie USB

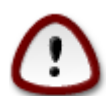

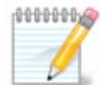

1.4.2.1. Utilizînd o unealt# grafic# din Mageia

1.4.2.2. Utilizînd o unealt# grafic# din Windows

#### ###### ######:

1.4.2.3. Using the Command line within a GNU/Linux system

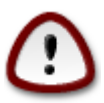

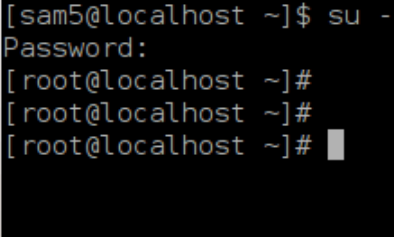

| 4. | ##### ### ### | ##### #;                                | #### ##     |             |              |                        |
|----|---------------|-----------------------------------------|-------------|-------------|--------------|------------------------|
|    | [root@loca    | alhost                                  | ~]# fdisk   | -1          |              |                        |
|    | Disk /dev/    | /sda:                                   | 298.1 GiB.  | 320072933   | 376 bytes.   | 625142448 sectors      |
|    | Units: sec    | Units: sectors of $1 * 512 = 512$ bytes |             |             |              |                        |
|    | Sector siz    | ze (lo                                  | gical/phys: | ical): 512  | bytes / 40   | 96 bytes               |
|    | I/O size (    | minim                                   | um/optimal) | ): 4096 by  | tes / 4096   | bytes                  |
|    | Disklabel     | type:                                   | dos         |             |              |                        |
|    | Disk ident    | tifier                                  | : 0x000db4k | of          |              |                        |
|    | Partition     | 3 doe                                   | s not star  | t on physic | cal sector I | boundary.              |
|    | Device        | Boot                                    | Start       | End         | Blocks       | Id System              |
|    | /dev/sda1     | *                                       | 2048        | 21256191    | 10627072     | 83 Linux               |
|    | /dev/sda2     |                                         | 21256192    | 63528959    | 21136384     | 83 Linux               |
|    | /dev/sda3     |                                         | 63530964    | 625137344   | 280803190+   | 5 Extended             |
|    | /dev/sda5     |                                         | 63531008    | 84873215    | 10671104     | 83 Linux               |
|    | /dev/sda6     |                                         | 84875264    | 127016959   | 21070848     | 83 Linux               |
|    | /dev/sda7     |                                         | 127019008   | 135985151   | 4483072      | 82 Linux swap / Solari |
|    | /dev/sda8     |                                         | 135987200   | 198598655   | 31305728     | 83 Linux               |
|    | /dev/sda9     |                                         | 198600704   | 4/1588863   | 136494080    | 83 LINUX               |
|    | /dev/sdald    | 9<br>                                   | 4/1090912   | 490777994   | 12093041+    | 92 Linux swap / Solari |
|    | /dev/sdall    | )                                       | 50/052076   | 625137344   | 6008018/1    | 83 Linux               |
|    | /uev/suaiz    | <u>-</u>                                | 504558570   | 023137344   | 00003104+    |                        |
|    |               |                                         |             |             |              |                        |
|    | Disk /dev/    | /sdb:                                   | 7.5 GiB, 80 | 911087872   | bytes, 1564  | 6656 sectors           |
|    | Units: sec    | tors                                    | of 1 * 512  | = 512 byte  | es           |                        |
|    | Sector siz    | ze (lo                                  | gical/phys: | ical): 512  | bytes / 51   | 2 bytes                |
|    | I/O size (    | minim                                   | um/optimal) | ): 512 byte | es / 512 by  | tes                    |
|    | Disklabel     | type:                                   | dos         |             |              |                        |
|    | Disk ident    | tifier                                  | : 0x1500563 | 31          |              |                        |
|    | Device        | Root                                    | Start       | End Blo     | rke Id Sve   | tom                    |
|    | /dev/sdb1     | *                                       | 1 750       | 98079 37990 | 039+ 17 Hid  | den HPES/NTES          |
|    | , 467, 5451   |                                         | 1 ,0.       | 56675 5755  |              |                        |
|    | [root@loca    | alhost                                  | ~]#         |             |              |                        |

[72594.604531] usb 1-1: new high-speed USB device number 27 using xhci\_hcd
[72594.770528] usb 1-1: New USB device found, idVendor=8564, idProduct=1000
[72594.770533] usb 1-1: New USB device strings: Mfr=1, Product=2, SerialNumber=3
[72594.770536] usb 1-1: Product: Mass Storage Device
[72594.770537] usb 1-1: Manufacturer: JetFlash
[72594.770539] usb 1-1: SerialNumber: 18MJTWLMPUCC3SSB
[72594.770713] usb 1-1: ep 0x81 - rounding interval to 128 microframes, ep desc says 255 microframes
[72594.770719] usb 1-1: ep 0x2 - rounding interval to 128 microframes, ep desc says 255 microframes
[72594.771122] usb-storage 1-1:1.0: USB Mass Storage device detected

[72594.772447] scsi host8: usb-storage 1-1:1.0 [72595.963238] scsi 8:0:0:0: Direct-Access JetFlash Transcend 2GB 1100 PQ: 0 ANSI: 4 [72595.963626] sd 8:0:0:0: [sdd] 4194304 512-byte logical blocks: (2.14 GB/2.00 GiB) [72595.964104] sd 8:0:0:0: [sdd] Write Protect is off [72595.964108] sd 8:0:0:0: [sdd] Mode Sense: 43 00 00 00 [72595.965025] sd 8:0:0:0: [sdd] No Caching mode page found [72595.965031] sd 8:0:0:0: [sdd] Assuming drive cache: write through [72595.967251] *sdd*: sdd1 [72595.969446] sd 8:0:0:0: [sdd] Attached SCSI removable disk

##### X=#### ###### #### ##: /dev/sdd

########: dd if=/home/user/Downloads/Mageia-6-x86\_64-DVD.iso of=/dev/sdd bs=1M

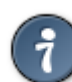

- 7. ##### ### #######: ####

# 2. DrakX, instalatorul Mageia

## 2.1. Etapele instal#rii

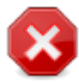

## 2.2. Ecranul de bun venit al instal#rii

#### 2.2.1. Legacy (BIOS) Systems

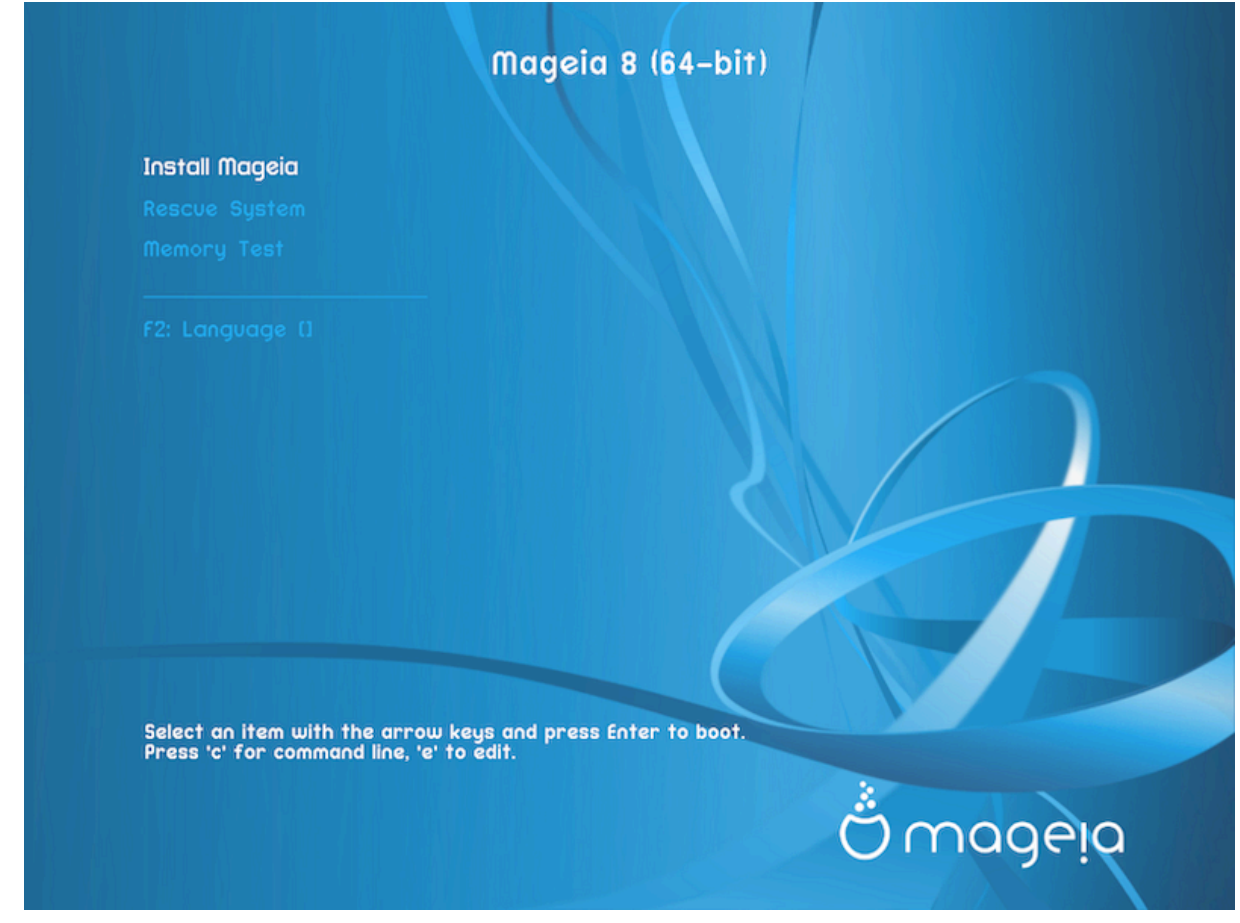

#### Menu

• ####### ######

• ###### ######

• ###### ####

• #2: ########

#### 2.2.2. UEFI Systems

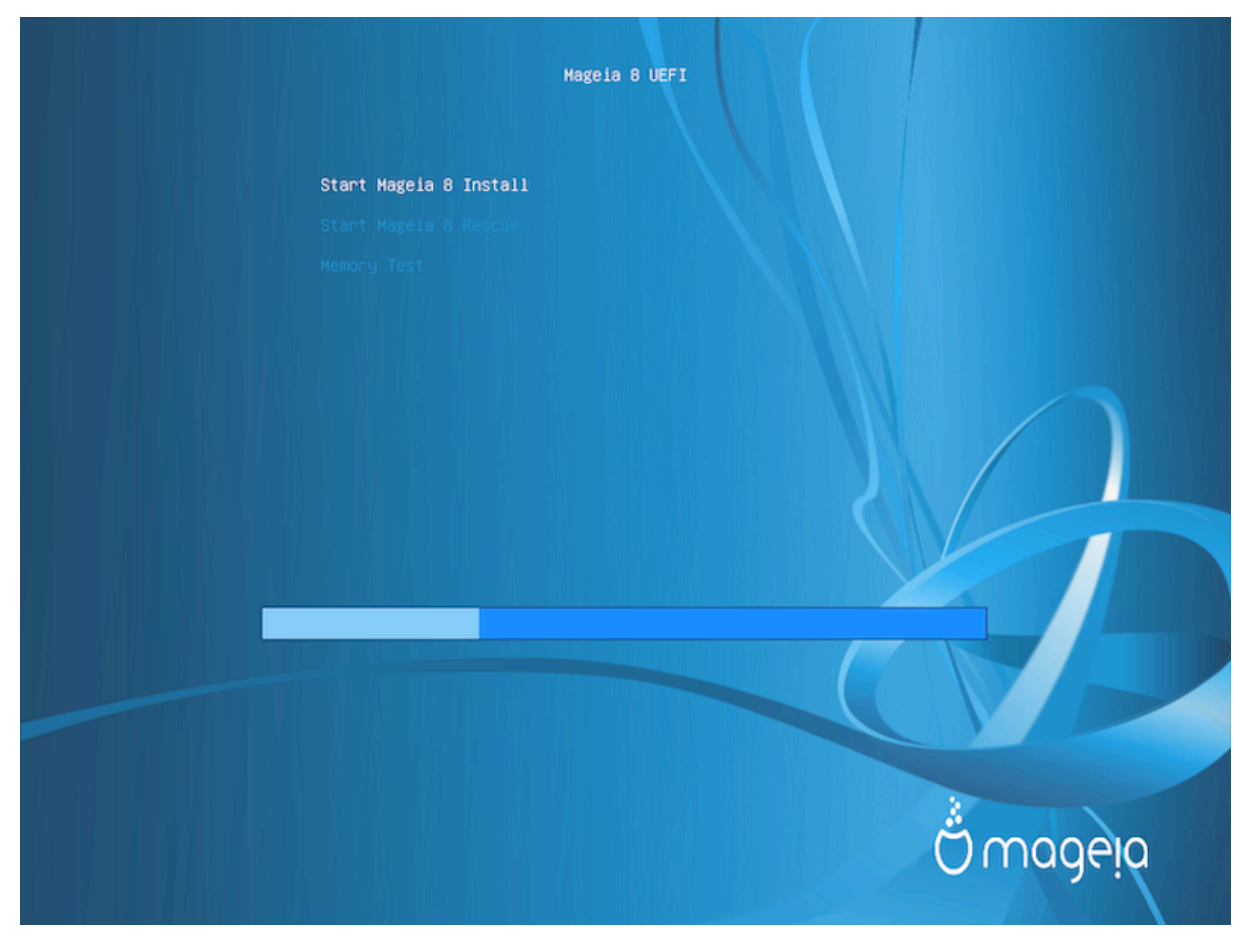

#### Menu

- #######: ##### ### ####### #######

## 2.3. Probleme de instalare #i solu#ii posibile

#### 2.3.1. F#r# interfa## grafic#

#### 2.3.2. Instalarea înghea##

#### 2.3.3. Problem# de memorie

#### 2.3.4. Parti#ii dinamice

# 3. Alege#i limba ce va fi utilizat#

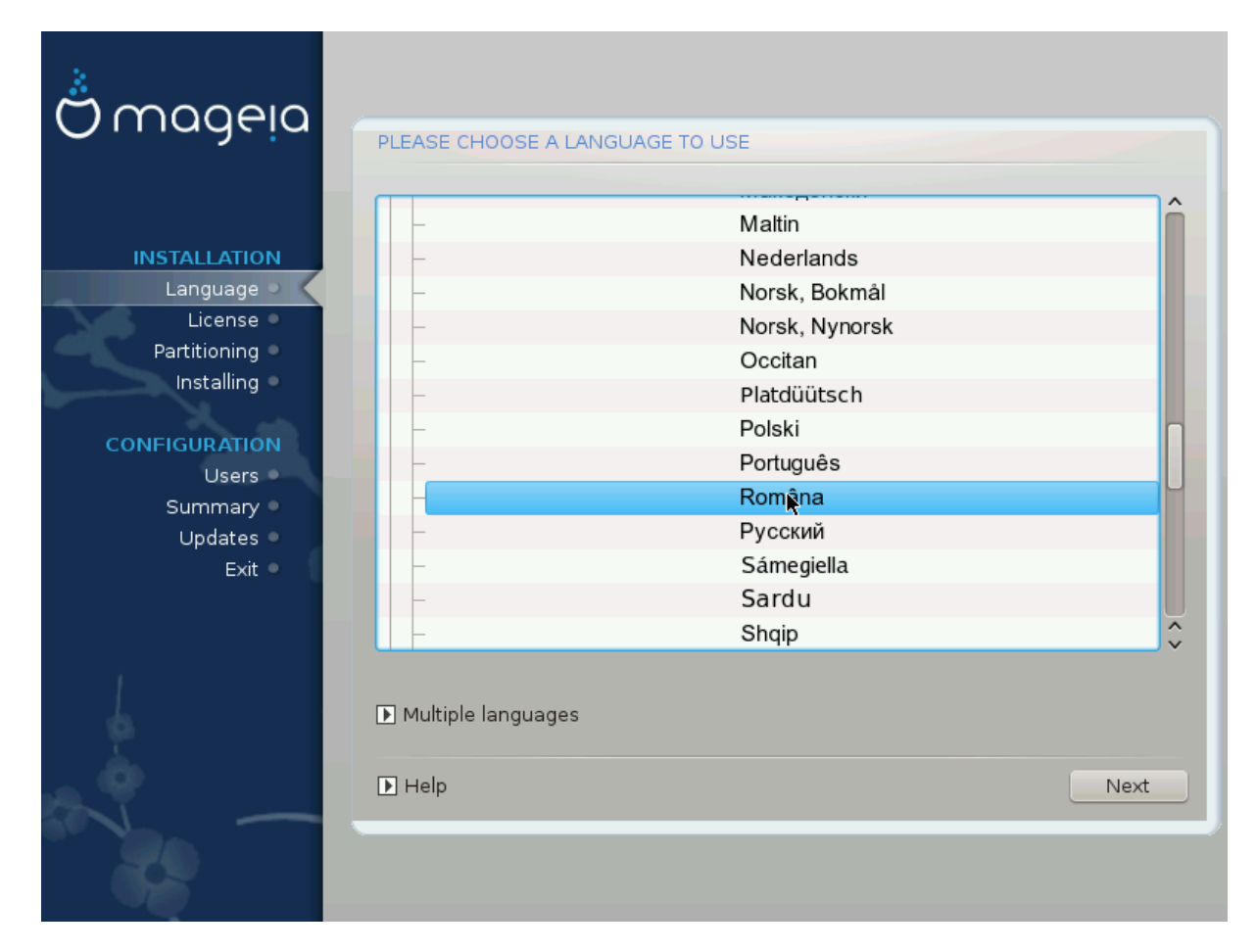

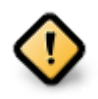

# 4. Licen#a #i Notele edi#iei

| Ö mageia                                                                                                    | CONTRACT DE LICENȚĂ                                                                                                    |
|----------------------------------------------------------------------------------------------------|----------------------------------------------------------------------------------------------------|
| INSTALARE<br>Limbă •<br>Licență<br>Partiționare •<br>Instalare •<br>CONFIGURARE<br>Utilizatori •<br>Sumar •<br>Actualizări •<br>Ieșire • | <ul> <li>Introducere</li> <li>Sistemul de operare și diferitele componente disponibile în distribuția Mageia produse Informatice" în cele ce urmează. Produselși oformatice includ, dar fără limitare la, un set de programe, metode, reguli și documentația relativă la sistemele de operare și a diferitelor componente ale produse oferite de furnizori sau licențiați Mageia.</li> <li>1. Contract de licență</li> <li>Vă rugăm să citiți cu atenție acest document. Acest document este un contract de licență între dumneavoastră și Mageia, care se aplică în calu produsele informatice, indiferent de maniera aleasă, atestă că ați luat la produsele informatice, indiferent de maniera aleasă, atestă că ați luat la unastrită în med ovalizit ci că accontati că vă conformati în doulin do acent.</li> <li>Accepta careată licență</li> <li>Nota ediției</li> </ul> |
|                                                                                                    | Ajutor Terminare Înainte                                                                                                    |

## 4.1. Contract de licen##

- ## #######, ###### ###### Accept ### ##### ## Next

## 4.2. Nota edi#iei

# 5. Configurare SCSI

| Å              |                                                                                 |
|----------------|---------------------------------------------------------------------------------|
| Omageia        | DETECTAREA DISCULUI DUR                                                         |
| INSTALARE      | Care pilot disk/card_reader să se încerce?                                      |
| Limbă •        | 3w 9xxx (3ware 9000 Storage Controller Linux Driver)                            |
| Licență 🤉      | 3w_sas (LSI 3ware SAS/SATA-RAID Linux Driver)                                   |
| Partiționare 🎐 | 3w_xxxx (3ware Storage Controller Linux Driver)                                 |
| Instalare 🔍    | 53c7,8xx                                                                        |
|                | AM53C974                                                                        |
| CONFIGURARE    | BusLogic                                                                        |
| Utilizatori 🔍  | DAC960                                                                          |
| Sumar 🔍        | NCR53c406a                                                                      |
| Actualizări 🔍  | a100u2w (Initio A100U2W SCSI driver)                                            |
| leșire 🔍       | a320raid                                                                        |
| $\bigcirc$     | aacraid (Dell PERC2, 2/Si, 3/Si, 3/Di, Adaptec Advanced Raid Products, HP NetRA |
|                | advansys                                                                        |
|                | aec62xx (PCI driver module for ARTOP AEC62xx IDE)                               |
|                | aha152x (Adaptec 152x SCSI driver; \$Revision: 2.7 \$)                          |
|                | laha15/12                                                                       |
| 0              | Înapoi Înainte                                                                  |
|                |                                                                                 |

# 6. Instalare sau actualizare

| ് നാരം                |                                                                  |
|-----------------------|------------------------------------------------------------------|
| Ornageia              | INSTALARE/ACTUALIZARE MAJORĂ                                     |
|                       | Este vorba de o instalare sau de o actualizare majoră?           |
| INSTALARE             | <ul> <li>Actualizare majoră către Mageia (Cauldron) 4</li> </ul> |
| Limbă •               |                                                                  |
| Licență 🔍             |                                                                  |
| Instalare             |                                                                  |
| CONFICUENEE           |                                                                  |
| Utilizatori           |                                                                  |
| Sumar •               |                                                                  |
| Actualizări<br>Iesire |                                                                  |
| ·                     |                                                                  |
|                       |                                                                  |
| 1                     |                                                                  |
| <u>6</u>              |                                                                  |
| _ <b>(</b> )          | ► Ajutor                                                         |
|                       |                                                                  |
|                       |                                                                  |

• #######

• #######

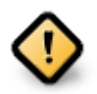

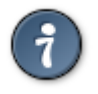

# 7. Tastatur#

| Ömageia                                                                                                    |                                                                                                    |
|----------------------------------------------------------------------------------------------------|----------------------------------------------------------------------------------------------------|
| INSTALARE<br>Limbă •<br>Licență •<br>Partiționare<br>Instalare<br><b>CONFIGURARE</b><br>Utilizatori<br>Sumar<br>Actualizări<br>Ieșire • | Alegeți dispunerea tastaturii         Dvorak (US)         ISO9995-3 (dispunere US cu 3 opțiuni pe tastă)         • Românească (QWERTY)         Românească (QWERTZ)         Tastatură US         Tastatură US (internațional) |
|                                                                                                    | ∎ Ajutor Înairțe                                                                                                    |

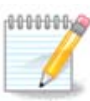

# 8. Partitioning

## 8.1. Suggested Partitioning

| Ö mageia                                                                                                    | PARTIȚIONARE                                                                                                    |
|----------------------------------------------------------------------------------------------------|----------------------------------------------------------------------------------------------------|
| INSTALARE<br>Limbă •<br>Licență •<br>Partiționare •<br>Instalare •<br>CONFIGURARE<br>Utilizatori •<br>Suma •<br>Actualizări •<br>Ieșire • | Iată conținutul discului       Fujitsu MHZ2320B (298Go)         SYSTEM_DRV       Windows7_OS         ExtV/VA       XFS         Swap       Windows         Asistentul de partiționare DrakX a găsit următoarele soluții:         Utilizează spațiul liber         SYSTEM_DRV       Windows7_OS         Utilizează partițiile existente         Utilizează spațiul liber de pe partiția Microsoft Windows®         SYSTEM_DRV       Mageia (24Go)         Şterge și utilizează tot discul         E         Partiționare de disc personalizată |
|                                                                                                    | ▶ Ajutor                                                                                                    |

Main Options

• ### ######## ###########

• ### #### #####

• ##### ### ### ####### #####

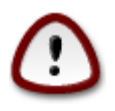

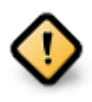

- - # ### #### (## ##### 12/19) ## ########## ## /home

- 50 ## ### /
- 4 ## ### swap
- ### ### ############# /home

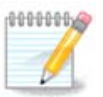

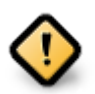

- *Align to* = ###
- Free space preceding (MiB) = 2

## 8.2. Alege#i punctele de montare

| Ömageia                                                                             | PARTIȚIONARE                                                                   |                                        |
|-------------------------------------------------------------------------------------|--------------------------------------------------------------------------------|----------------------------------------|
| INSTALARE<br>Limbă •<br>Licență •<br>Partiționare •                                 | Ale<br>sda5 (11Go, /, ext4)<br>sda7 (4.1Go, /home, ext4)<br>sda8 (8.1Go, ext4) | egeți punctele de montare //  /home  V |
| Instalare •<br>CONFIGURARE<br>Utilizatori •<br>Sumar •<br>Actualizări •<br>Ieșire • | sda9 (13Mo, ext4)                                                              | · · · · · · · · · · · · · · · · · · ·  |
|                                                                                     | ▶ Ajutor                                                                       | Înapoi Înaințe                         |

| 1 |   | 1 |
|---|---|---|
| L | ÷ | J |
|   | - | - |

## ### #### ### ####### ####, ##### ### #### #### #/ (####) #########.

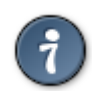

## 8.3. Confirma#i formatarea discului dur

| A                         |                                                                                                    |
|---------------------------|----------------------------------------------------------------------------------------------------|
| Omageia                   | PARTIȚIONARE                                                                                       |
|                           |                                                                                                    |
|                           | TOATE partițiile existente și datele lor pe unitatea sda (37Go, Toshiba MK4026GA) se<br>vor pierde |
| INSTALARE                 |                                                                                                    |
| Limbă •                   |                                                                                                    |
| Licență •<br>Partitionare |                                                                                                    |
| Instalare                 |                                                                                                    |
| X at                      |                                                                                                    |
| CONFIGURARE               |                                                                                                    |
| Utilizatori<br>Sumar      |                                                                                                    |
| Actualizări •             |                                                                                                    |
| leșire 🍨 🗌                |                                                                                                    |
|                           |                                                                                                    |
|                           |                                                                                                    |
|                           | ▶                                                                                                  |
| \$                        |                                                                                                    |
| . 🔶                       |                                                                                                    |
| NI -                      | ► Ajutor Înapoi Înainte                                                                            |
|                           |                                                                                                    |
|                           |                                                                                                    |

|                                                                                                    | 0                                                                                                    |                                                                   |
|----------------------------------------------------------------------------------------------------|----------------------------------------------------------------------------------------------------|-------------------------------------------------------------------|
| Ö mageia                                                                                                    | PARTIȚIONARE<br>Faceți clic pe o partiție, alegeți un țip de sistem de fisie                                                                                                    | re si apoi o actiune                                              |
| INSTALARE<br>Limbă •<br>Licență •<br>Partiționare •<br>Instalare •<br>CONFIGURARE<br>Utilizatori •<br>Sumar •<br>Actualizări •<br>Ieșire • | sda sdb<br>/media/windows / /home<br>11Go /home<br>4.1Go /<br>Ext4 XFS Swap Windows Alta Gol<br>Detalii<br>Dispozitiv: sda8<br>Tip: Journalised FS: ext4<br>Mărime: 8.1Go (21%) | Arată<br>Punct de montare<br>Redimensionează<br>Șterge            |
|                                                                                                    | Şterge toate partițiile                                                                                                    | Partiționare automată<br>Comută în regim expert<br>Mai multe Gata |

# 8.4. Custom Disk Partitioning with DiskDrake

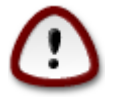

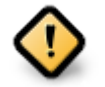

#### Fig. 1. EFI System Partition

#### Fig. 2. BIOS boot partition

#### 8.5. Formatare în curs

| 3.                          |                                                   |
|-----------------------------|---------------------------------------------------|
| Qwadeia                     | FORMATARE                                         |
|                             |                                                   |
|                             | Alegeți partițiile pe care doriți să le formatați |
| INSTALARE<br>Limbă •        | ✓ sda5 (11Go, /, ext4)                            |
| Licență ●<br>Partitionare ● | sda7 (4.1Go, /home, ext4)                         |
| Instalare •                 | ▶ Avansat                                         |
| CONFIGURARE                 |                                                   |
| Utilizatori<br>Sumar        |                                                   |
| Actualizări •               |                                                   |
| leșire 🏼                    |                                                   |
|                             |                                                   |
| 1                           |                                                   |
|                             |                                                   |
| A                           | Ajutor Înapoi Înainte                             |
|                             |                                                   |
|                             |                                                   |

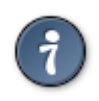

# 9. Software

## 9.1. Media Selection

## 9.1.1. Supplemental Installation Media

| Ömageja                                                                                            | SELECTARE MEDIU                                                                                                    |         |
|----------------------------------------------------------------------------------------------------|----------------------------------------------------------------------------------------------------|---------|
| INSTALARE<br>Limbă •<br>Licență •<br>Partiționare •<br>Instalare •<br>CONFIGURARE<br>Utilizatori • | Următoarele medii au fost găsite și vor fi utilizate în timpul instalării:<br>- Core Release,<br>- Nonfree Release.<br>Aveți un mediu de instalare suplimentar pe care doriți să-l configurați? |         |
| Sumar<br>Actualizări<br>Ieșire                                                                     |                                                                                                    |         |
| Į.                                                                                                 | Rețea (HTP)<br>Rețea (FTP)<br>Rețea (NFS)                                                                                                    |         |
|                                                                                                    | ▶ Ajutor                                                                                                    | Înainte |

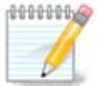

#### 9.1.2. Available Media

| Ömaaeia                                                                           | SELECTARE MEDIU                                                                                                    |
|-----------------------------------------------------------------------------------|----------------------------------------------------------------------------------------------------|
| INSTALARE<br>Limbă •<br>Licență •<br>Partiționare •<br>Instalare •<br>CONFIGURARE | Aici puteți activa mai multe medii dacă doriți.<br>Anumite componente materiale din configurația de față necesită un microcod<br>proprietar pentru funcționarea corectă a piloților.<br>Ar trebui să activați "Ediția proprietară" |
| Utilizatori<br>Sumar                                                              | Core Release                                                                                                    |
| Actualizări<br>Ieșire                                                             | ✓ Nonfree Release                                                                                                    |
| 1                                                                                 | •                                                                                                    |
|                                                                                   | ▶ Ajutor Înainte                                                                                                    |
| CONFIGURARE<br>Utilizatori<br>Sumar<br>Actualizări<br>Ieșire                      | <ul> <li>✓ Core Release</li> <li>✓ Nonfree Release</li> <li>▲</li> <li>▲ Ajutor</li> </ul>                                                                                                    |

## 9.2. Selectarea biroului

| Ömageia                                                                                                    | SELECTAREA BIROULUI                                                                                                    |  |  |  |
|----------------------------------------------------------------------------------------------------|----------------------------------------------------------------------------------------------------|--|--|--|
| INSTALARE<br>Limbă •<br>Licență •<br>Partiționare •<br>Instalare •<br>CONFIGURARE<br>Utilizatori •<br>Sumar •<br>Actualizări •<br>Ieșire • | Puteți alege profilul biroulul stației voastre de lucru. Apasați pe imagini ca sa le vedeți mai mari         Imagini ca sa le vedeți mai mari         Imagini ca sa le vedeți mari         Imagini ca sa le vedeți mari         < |  |  |  |
|                                                                                                    | ►<br>Ajutor înainte                                                                                                    |  |  |  |

# 9.3. Selectarea grupurilor de pachete

| Å                        |                                      |                         |   |  |  |
|--------------------------|--------------------------------------|-------------------------|---|--|--|
| Omageia                  | SELECTARE GRUPURI DE PACHETE         |                         |   |  |  |
|                          | > Stație de lucru                    |                         |   |  |  |
|                          | ✓ Server                             |                         |   |  |  |
|                          | Web/FTP                              | 📄 Poștă electronică     |   |  |  |
| Limba ●<br>Licentă ●     | 📃 Bază de date                       | Parafoc/Ruter           |   |  |  |
| Partiționare 🤉           | 📃 Server în rețea                    |                         |   |  |  |
| Instalare 🔍              | ✓ Mediu grafic de lucru              |                         |   |  |  |
| CONFIGURARE              | ✓ Stație de lucru KDE                | 🔵 Stație de lucru Gnome |   |  |  |
| Utilizatori 🔍            | 📃 Stație de lucru XFCE               | 📃 Stație de lucru MATE  |   |  |  |
| Sumar O<br>Actualizări O | 📃 Stație de lucru Cinnamon           | 📃 Birou RazorQT         |   |  |  |
| leșire                   | 📃 Birou Enlightenment e17            | 📃 Alte medii grafice    |   |  |  |
|                          |                                      |                         |   |  |  |
|                          |                                      | *                       |   |  |  |
|                          | C Selectore individuală a pacheteler |                         |   |  |  |
| - P                      | Mărime totală: 3789 / 10/63 Mo       |                         |   |  |  |
| _ <b>@</b>               |                                      |                         |   |  |  |
|                          | Ajutor                               | Deselecteaza tot        | • |  |  |
|                          |                                      |                         |   |  |  |
| all a                    |                                      |                         |   |  |  |

- ###########
- ######

## 9.4. Instalare minimal#

| 3                           |                                                          |
|-----------------------------|----------------------------------------------------------|
| Ömageia                     | TIP DE INSTALARE                                         |
|                             | Cu X11                                                   |
|                             | ✓ Instalează pachetele propuse                           |
| INSTALARE<br>Limbă •        | 🕑 Cu documentația de bază (recomandat!)                  |
| Licență ●<br>Partitionare a | 📃 Instalare cu adevărat minimalistă (special fără urpmi) |
| Instalare                   |                                                          |
| CONFIGURARE                 |                                                          |
| Utilizatori                 |                                                          |
| Sumar =<br>Actualizări =    |                                                          |
| leșire 🍳                    |                                                          |
|                             |                                                          |
| 1                           |                                                          |
|                             |                                                          |
| <u> </u>                    |                                                          |
|                             |                                                          |
|                             |                                                          |

# 9.5. Selectare individual# a pachetelor

| ۸            |                                                                            |                             |        |                    |
|--------------|----------------------------------------------------------------------------|-----------------------------|--------|--------------------|
| Omageia      | GESTIONARE APLICAȚII                                                       |                             |        |                    |
|              | Alegeți pachetele pe care c                                                | doriți să le instalați      |        |                    |
|              | >-Server                                                                   |                             |        | Ô                  |
| INSTALARE    | >-Mediu grafic de lucru                                                    | $\checkmark$                |        |                    |
| Limbă 🔍      | -Stație de lucru                                                           |                             |        |                    |
| Licență •    | ✓- Calculator de birou                                                     | $\checkmark$                |        |                    |
| Partiționare | abiword                                                                    |                             |        |                    |
| Instalare    | — arj                                                                      | $\checkmark$                |        |                    |
| CONFIGURARE  | — dia                                                                      |                             |        |                    |
| Utilizatori  | – dump                                                                     |                             |        | $\hat{\mathbf{v}}$ |
| Sumar •      |                                                                            | Info                        |        |                    |
| Actualizări  | versione. 5.0.0-4.mga4                                                     |                             |        | ^                  |
| leşire       | Importanță: obligatoriu                                                    |                             |        |                    |
|              | AbiWord is a cross-platform, open source, leap and fast full-featured word |                             |        |                    |
|              |                                                                            |                             |        | ×                  |
|              |                                                                            | Mărime totală: 2683 / 10464 | Mo     |                    |
|              | 🖌 🗸 Arată pachetele selectate automat                                      |                             |        |                    |
| _ <b>0</b>   |                                                                            |                             | î      | (and a second      |
| N            | 🕒 Ajutor 💊                                                                 |                             | Inapoi | Instalare          |
|              |                                                                            |                             |        |                    |
|              |                                                                            |                             |        |                    |

# 10. User Management

| Omageia                  | GESTIONARE UTILIZATORI                     |
|--------------------------|--------------------------------------------|
|                          | • Definiți parola administratorului (root) |
|                          | Parolă 💿                                   |
| INSTALARE                | Verificare parolă                          |
| Limbă ●<br>Licență ●     | Introduceti un utilizator                  |
| Partiționare •           | Distogramă                                 |
| Instalare •              | Pictograma                                 |
| CONFIGURARE              | Nume real I                                |
| Utilizatori 🍳            | Nume de utilizator                         |
| Sumar •<br>Actualizări • | Parolă                                     |
| leșire •                 | Verificare parolă                          |
|                          | N Avansat                                  |
|                          |                                            |
| L                        |                                            |
| <u>8</u>                 |                                            |
| <u>_</u> •               |                                            |
|                          |                                            |
| 202                      |                                            |
|                          |                                            |

## 10.1. Defini#i parola administratorului (root):

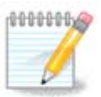

## 10.2. Introduce#i un utilizator

• ####

• #### ####

• ##### ####

• ########

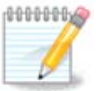

## 10.3. User Management (advanced)

- *Group ID*: #### #### ### ### ### ### ##. #####, ## ######, ######.

# 11. Graphical Configuration

# 11.1. Configurare plac# grafic# #i ecran

| Å                    |                   |                     |
|----------------------|-------------------|---------------------|
| Ornageia             | CONFIGURARE PLACA | GRAFICA & ECRAN     |
|                      | Placă grafică     | Intel 810 and later |
|                      | Ecran             | Personalizat        |
|                      | Rezoluție         | Automat             |
| Limba ●<br>Licență ● |                   | Opțiuni             |
| Partiționare •       |                   |                     |
| Instalare •          |                   |                     |
| CONFIGURARE          |                   |                     |
| Utilizatori •        |                   |                     |
| Sumar •              |                   |                     |
| leșire 🏾             |                   |                     |
|                      |                   | <b>`</b>            |
|                      |                   | *                   |
| 1                    |                   |                     |
| <u>\$</u>            |                   |                     |
| Ò                    |                   |                     |
| N                    | Ajutor            | Înainte             |
|                      |                   |                     |
| 100 C                |                   |                     |

• ############

• #######

• ##########

• ####

• #######

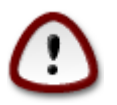

# 11.2. Alege#i un server X (configura#i placa grafic#)

| Ömageia              | SERVER X                 |         |
|----------------------|--------------------------|---------|
|                      | Alegeți un server X      |         |
|                      | v-Vendor                 | - A     |
| Limba ●<br>Licentă ● | >-3Dlabs                 | R       |
| Partitionare •       | >-ATI                    |         |
| ,<br>Instalare •     | >- Ark Logic             |         |
|                      | >- Chips & Technologies  |         |
| CONFIGURARE          | >- Cirrus Logic          |         |
| Utilizatori •        | >-Diamond                |         |
| Sumar                | >-Digital                | U I     |
| Actualizari          | v-Intel                  |         |
| ieșii e              | - 740-based cards        |         |
|                      | 810 and later            |         |
|                      | – Poulsbo US15W (GMA500) |         |
|                      | └─ Vermilion-based cards |         |
| \$.<br>              | >- Matrox                | $\sim$  |
|                      |                          |         |
|                      | ▶ Ajutor                 | Înainte |
|                      |                          |         |
| 202                  |                          |         |
|                      |                          |         |

- ######
- #### ### #### ## #### ####
- ### ### ##### ## ####

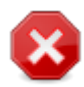

## 11.3. Alege#i monitorul

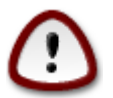

| Ömageia                                                                                                    | ECRAN                                                                                                    |         |
|----------------------------------------------------------------------------------------------------|----------------------------------------------------------------------------------------------------|---------|
| INSTALARE<br>Limbă •<br>Licență •<br>Partiționare •<br>Instalare •<br>CONFIGURARE<br>Utilizatori •<br>Sumar •<br>Actualizări •<br>Ieșire • | Personalizat   Plug'n Play <ul> <li>Producător</li> <li>Aamazing</li> <li>Aamazing CM-8426</li> <li>Aamazing MS-8431</li> </ul> Acter Action Systems, Inc. Actix Adara Adara Adara Adara Adara Adara Adore Anptron International,Inc. AoC Apollo Ainter | Înainte |
|                                                                                                    |                                                                                                    |         |

############

- #############
- ####### #####

# 12. Bootloader

## 12.1. Grub2

Grub2 on Legacy MBR/GPT systems

#### Grub2-efi on UEFI systems

# 12.2. Bootloader Setup

#### 12.2.1. Op#iunile principale ale înc#rc#torului de sistem

| 2                             |                                                  |                                 |
|-------------------------------|--------------------------------------------------|---------------------------------|
| Omageia                       | OPȚIUNILE PRINCIPALE ALE ÎNCĂRCĂTORULUI DE S     | ISTEM                           |
|                               | • Încărcător de sistem                           |                                 |
|                               | Încărcător de sistem utilizat                    | GRUB cu meniu grafic 🗸 🗸        |
| INSTALARE                     | Dispozitivul de pornire                          | /dev/sda (Toshiba MK4026GA) 🗸 🗸 |
| Licență ●                     | Opțiuni principale                               |                                 |
| Partiționare ●<br>Instalare ● | Temporizare înaintea pornirii imaginii implicite | 10 *                            |
| CONFIGURARE                   | • Securitate                                     |                                 |
| Utilizatori •                 | Parola                                           |                                 |
| Sumar •<br>Actualizări        | verincare paroia                                 |                                 |
| leșire 🏼                      | ▶ Avansat                                        |                                 |
|                               |                                                  |                                 |
| 1                             |                                                  |                                 |
| 4                             |                                                  |                                 |
| _ <b>è</b>                    |                                                  |                                 |
|                               | ▶ Ajutor                                         | Inapoi                          |
|                               |                                                  |                                 |

• #### ######

• ########

• ########

• ######## (#####)

#### Advanced

• Enable ACPI

• Enable SMP

• Enable APIC

• Enable Local APIC

#### 12.2.2. Bootloader Configuration

• #######

• ######

• ##### ####### ##

Advanced

• Video mode

• Do not touch ESP or MBR

# 12.3. Other Options

#### 12.3.1. Se utilizeaz# înc#rc#torul de sistem existent

#### 12.3.2. Installing Without a Bootloader

#### 12.3.3. Ad#uga#i sau modifica#i o intrare din meniul de demaraj

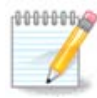

# 13. Configuration Summary

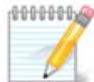

## 13.1. Parametri sistem

• ########

• ####### / ######

• ##########

• #### ##########

• ########

## 13.2. Parametrii fizici

• ########

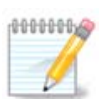

• #####

• ##### ####

| A                                                                                                    |                                                                                                 |              |     |
|----------------------------------------------------------------------------------------------------|-------------------------------------------------------------------------------------------------|--------------|-----|
| Omageia                                                                                                    | SUMAR                                                                                           |              |     |
|                                                                                                    | Testetură Bemânesecă (OWERTV)                                                                   | Configuração |     |
|                                                                                                    |                                                                                                 | Conligureaza |     |
|                                                                                                    | Maus - Universal Orice maus PS/2 sau USB                                                        | Configurează |     |
| Limbă •                                                                                                    | Placa de sunet - Intel<br>82801AA,82901AB,i810,i820,i830,i840,i845,MX440; SiS 7012; Ali<br>5455 | Configurează |     |
| Partiționare •                                                                                                    | Interfață grafică - Automat                                                                     | Configurează |     |
| Instalare •                                                                                                    |                                                                                                 |              |     |
| CONFIGURARE                                                                                                    | • Rețea & Internet                                                                              |              |     |
| Utilizatori 🔍                                                                                                    |                                                                                                 |              |     |
| Sumar 🤍                                                                                                    | Rețea - ethernet                                                                                | Configurează |     |
| Actualizari<br>Ieșire                                                                                                    | Servere proxy - neconfigurat                                                                    | Configurează |     |
|                                                                                                    | • Securitate                                                                                    |              |     |
| 1                                                                                                    | Nivel de securitate - Standard                                                                  | Configurează |     |
| 4                                                                                                    | Parafoc - activat                                                                               | Configurează | Š.  |
| . And the second second |                                                                                                 |              | ~ ~ |
| N                                                                                                    | ▶ Ajutor                                                                                        | Înaint       | te  |
|                                                                                                    |                                                                                                 |              |     |

## 13.3. Parametrii de re#ea #i Internet

• #######

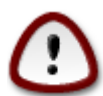

• #######

## 13.4. Securitate

• ########

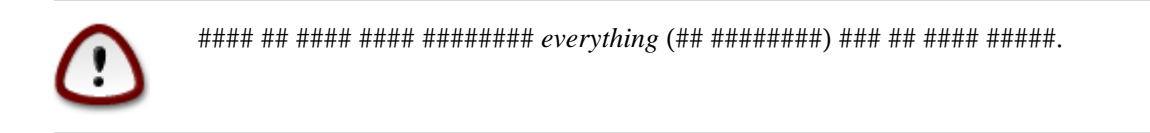

# 14. Locale

## 14.1. Configura#i fusul orar

| Ömageig                                                                                                    | FUS ORAR                                                                                                    |    |
|----------------------------------------------------------------------------------------------------|----------------------------------------------------------------------------------------------------|----|
| Umageia<br>INSTALARE<br>Limbă •<br>Licență •<br>Partiționare •<br>Instalare •<br>Utilizatori •<br>Sumar •<br>Actualizări •<br>Ieșire • | FUS ORAR         Care vă este fusul orar?         Eire         - Eire         - Etc         - Europe         - Amsterdam         - Andorra         - Athens         - Belfast         - Belgrade         - Berlin         - Bratislava         - Brussels         - Budapest         - Busingen | te |
|                                                                                                    |                                                                                                    |    |

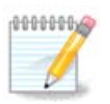

# 14.2. Selecta#i #ara / regiunea

| Omageia                     | ȚARĂ / REGIUNE |                  |         |
|-----------------------------|----------------|------------------|---------|
|                             |                |                  |         |
|                             | Ale            | geți țara vă rog |         |
| INSTALARE<br>Limbă •        | 🔵 Moldova      |                  |         |
| Licență ●<br>Partitionare ● | • România      |                  | R.      |
| Instalare •                 | 🕨 Alte țări    |                  |         |
| CONFIGURARE                 |                |                  |         |
| Utilizatori •<br>Sumar •    |                |                  |         |
| Actualizări 🏾               |                |                  |         |
| leșire 🏾                    |                |                  |         |
|                             |                |                  |         |
| 1                           |                |                  |         |
| \$                          |                |                  |         |
| _ Ò                         |                |                  |         |
| N                           | ▶ Ajutor       | Înapoi           | Înainte |
|                             |                |                  |         |

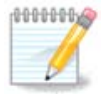

#### 14.2.1. Metod# de intrare

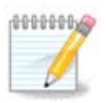

# 15. Configura#i serviciile

| Omageia        | SERVICII                  |                         |                   |         |
|----------------|---------------------------|-------------------------|-------------------|---------|
|                | Alegeți ce servicii doriț | ;i să fie lansate autor | mat la pornire    |         |
|                | >-Alta                    |                         |                   |         |
| INSTALARE      | >-Sistem                  | $\checkmark$            |                   |         |
| Limbă •        | >-Internet                | $\checkmark$            |                   |         |
| Licență •      | ∽-Rețea                   | $\checkmark$            |                   |         |
| Partiționare • | – network                 | $\checkmark$            |                   |         |
| Instalare •    | network-auth              |                         |                   |         |
| CONFIGURARE    | – network-up              | $\checkmark$            |                   |         |
| Utilizatori •  | └ resolvconf              |                         |                   |         |
| Sumar 🍳        |                           |                         |                   |         |
| Actualizări 🄍  |                           |                         |                   |         |
| leșire 🍨       |                           | Inf                     | fo                |         |
|                | Necesită ca rețeaua s     | să fie disponibilă dacă | este activat      |         |
|                |                           |                         |                   |         |
| 1              |                           |                         |                   |         |
| 6              |                           |                         |                   |         |
| - A            |                           | 15 activate pentr       | u 25 înregistrate |         |
| A Y            | Aiutor                    |                         | Înanoi            | Înainte |
|                | L. righton                |                         | Indpor            |         |
| -62            |                           |                         |                   |         |
|                |                           |                         |                   |         |

# 16. Selecta#i mausul

| Å modelo       |                                 |
|----------------|---------------------------------|
| Ornageia       | ALEGERE MAUS                    |
|                | Alegeți tipul de maus folosit.  |
| Limbă •        | >-PS/2                          |
| Licență 🔍      | >-USB                           |
| Partiționare 🔍 | - Universal                     |
| Instalare •    | – Forțează evdev                |
| CONFIGURARE    | Orice maus PS/2 sau USB         |
| Utilizatori •  | >-busmouse                      |
| Sumar 🤉 🗸      | >-serial                        |
| Actualizări 🄍  |                                 |
| leșire 🄍       |                                 |
|                | ▶                               |
|                |                                 |
|                |                                 |
| (Å             |                                 |
|                |                                 |
|                | ▶ Ajutor     Înapoi     Înainte |
| - BA           |                                 |
|                |                                 |

# 17. Configurare sunet

| Ömageja                                                                                            | CONFIGURARE SUNET                                                                                                    |
|----------------------------------------------------------------------------------------------------|----------------------------------------------------------------------------------------------------|
|                                                                                                    | Intel Corporation 82801DB/DBL/DBM (ICH4/ICH4-L/ICH4-M) AC'97 Audio Controller                                           |
| INSTALARE<br>Limbă ●<br>Licență ●<br>Partiționare ●<br>Instalare ●<br>CONFIGURARE<br>Utilizatori ● | Placa grafică utilizează pilotul ALSA "snd_intel8x0" (pilotul implicit al acestei plăci<br>grafice este "snd_intel8x0") |
| Sumar 🏼                                                                                            |                                                                                                    |
| Actualizari 🔍<br>Iesire 🔍                                                                          | Otilizeaza modul Gilton-Free                                                                                            |
|                                                                                                    | 🗈 Avansat                                                                                                    |
|                                                                                                    | ▶ Ajutor Înapoi Înainte                                                                                                 |

## 17.1. Avansat

# 18. Nivel de securitate

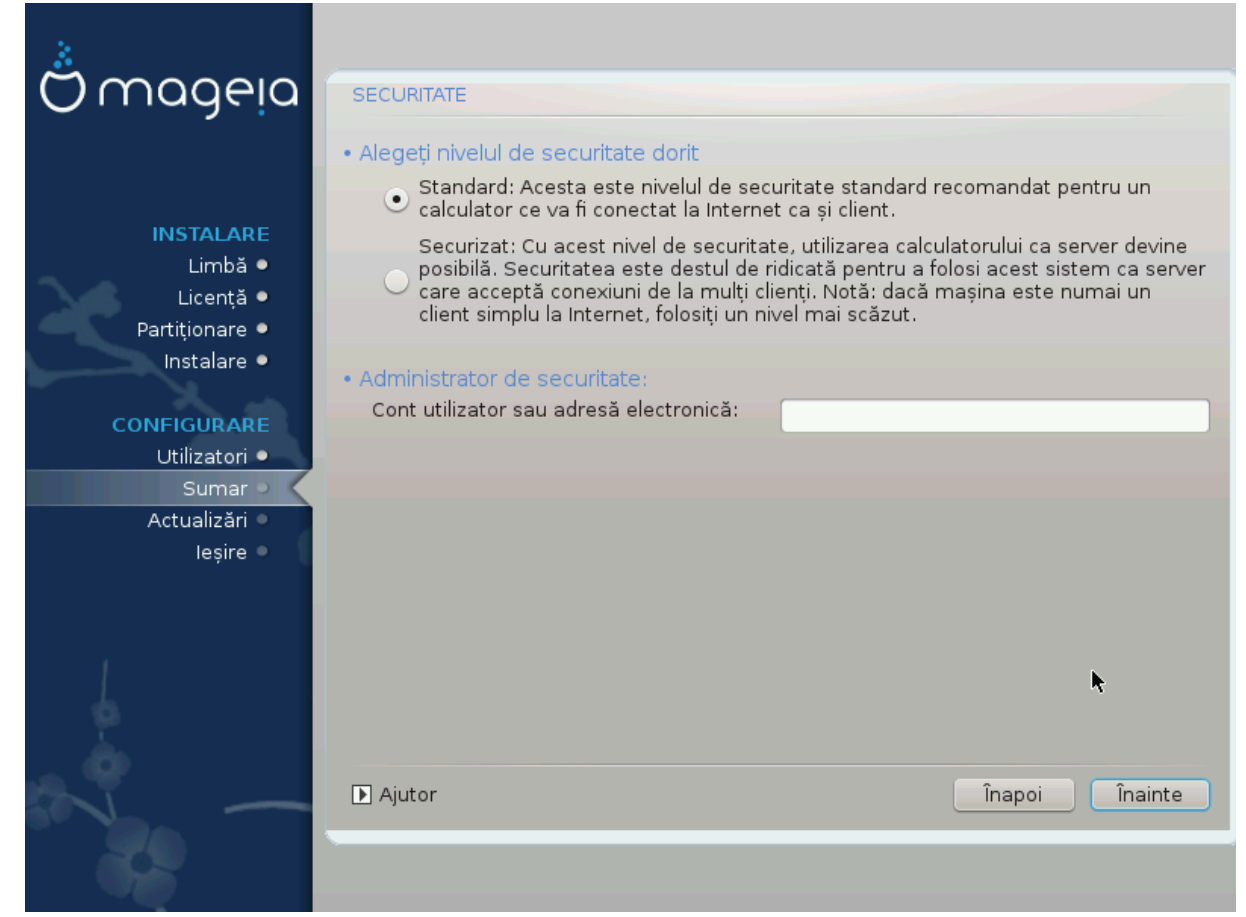

#### 

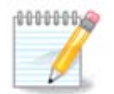

# 19. Firewall

#### ########

#### <port-number>/<protocol>

# 20. Actualiz#ri

| Ö mageja                                                                                           | ACTUALIZĂRI                                                                                                    |
|----------------------------------------------------------------------------------------------------|----------------------------------------------------------------------------------------------------|
| INSTALARE<br>Limbă ●<br>Licență ●<br>Partiționare ●<br>Instalare ●<br>CONFIGURARE<br>Utilizatori ● | Aveți posibilitatea să descărcați pachete actualizate. Aceste pachete au fost<br>actualizate după ce a fost lansată distribuția. Acestea pot conține actualizări de<br>securitate sau corectări de erori.<br>Pentru a descărca aceste pachete, veți avea nevoie de o conexiune la Internet<br>Doriți să instalați actualizările? |
| Sumar ●                                                                                            | • Da                                                                                                    |
| Actualizari<br>leșire                                                                              | _ Nu                                                                                                    |
| 6.07                                                                                               | ▶ Ajutor Înairțe                                                                                                    |

- ##### Next ## ########

# 21. Felicit#ri

| Ömageia                                                                                                    | FELICITĂRI                                                                                                    |
|----------------------------------------------------------------------------------------------------|----------------------------------------------------------------------------------------------------|
| INSTALARE<br>Limbă •<br>Licență •<br>Partiționare •<br>Instalare •<br><b>CONFIGURARE</b><br>Utilizatori •<br>Sumar •<br>Actualizări • | Felicitări, instalarea este încheiată. Îndepărtați mediul de pe care s-a pornit și<br>apăsați "Enter" pentru a reporni.<br>Pentru informații despre actualizările disponibile pentru această versiune de<br>Mageia, consultați erata disponibilă la: http://www.mageia.org/<br>Informații legate despre cum să vă configurați sistemul sînt disponibile în capitolul<br>post instalare din ghidul utilizator oficial Mageia. |
|                                                                                                    | I<br>Ajutor Repornește                                                                                                    |

########!

# 22. Dezinstalare Mageia